# How to Create a Tiered Rate in the Rate Wizard

Creating a Tiered Rate in the Rate Wizard is a multi-step process that includes:

- 1. creating a rate plan
- 2. enabling rate tiering
- 3. making the rate bookable through designated distribution channels

#### Click below for more information:

### STEP #1 Create a New Rate Plan

In the Rate Wizard

- 1. Select the **New** button (+ symbol)
- 2. In the Create/Update Rate window, complete the following fields:
  - Category
  - Rate Name
  - Rate Code
- 3. Enable at least one of the following Distribution Channels:
  - Direct Hotel, CRS, Hotel Website, or GDS
- 4. Select the applicable Market Segment in the drop-down menu
- 5. Type a **Description** for the rate plan
- 6. Select the **Create** button

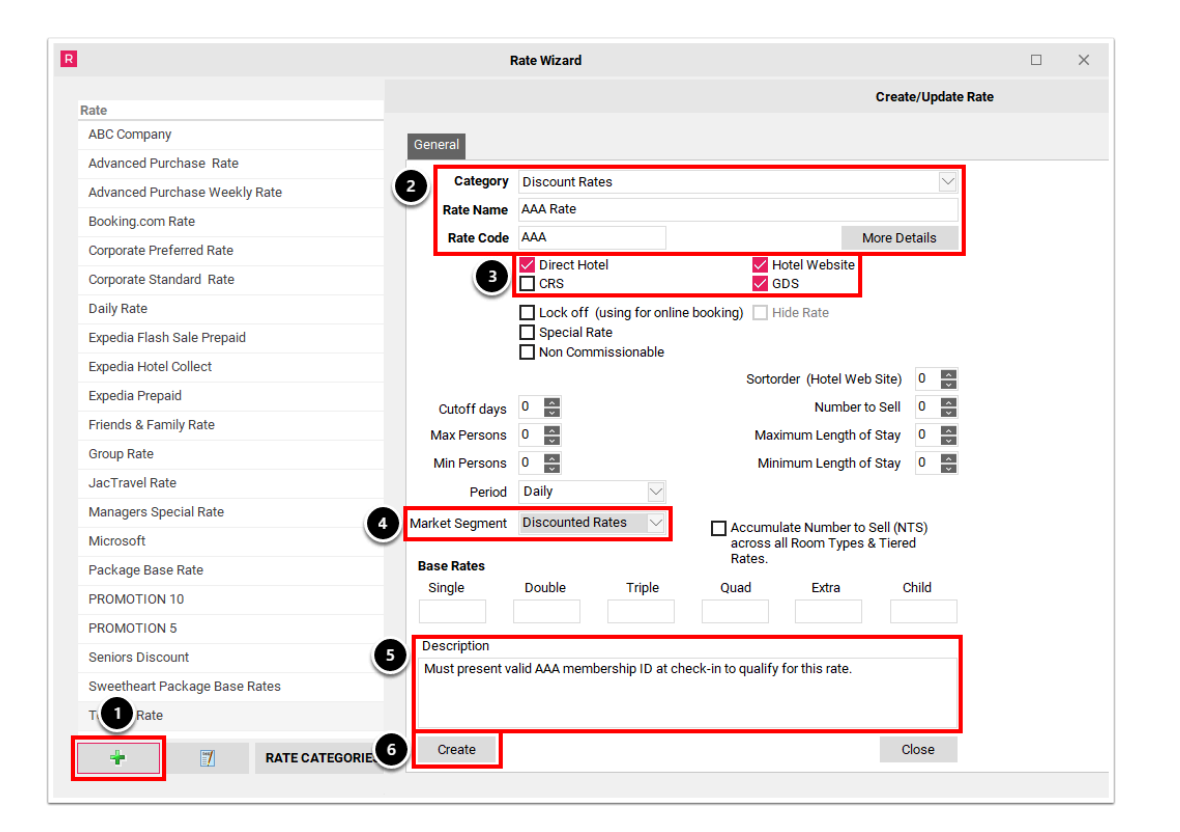

## STEP #2 Enable Rate Tiering

In the Rate Wizard

- 1. Select the Rate Plan
- 2. Select the Next button
- 3. Select the Rate Tiering tab
- 4. Enable the Enable Rate Tiering checkbox and complete the following:
  - Enable at least one of the **Apply for** checkboxes
  - Use the drop-down menu to select a Rate Tiered off of
  - Enter the applicable Calculation Formula
  - Select a Rounding Type (optional)
- 5. Select the **Save** button

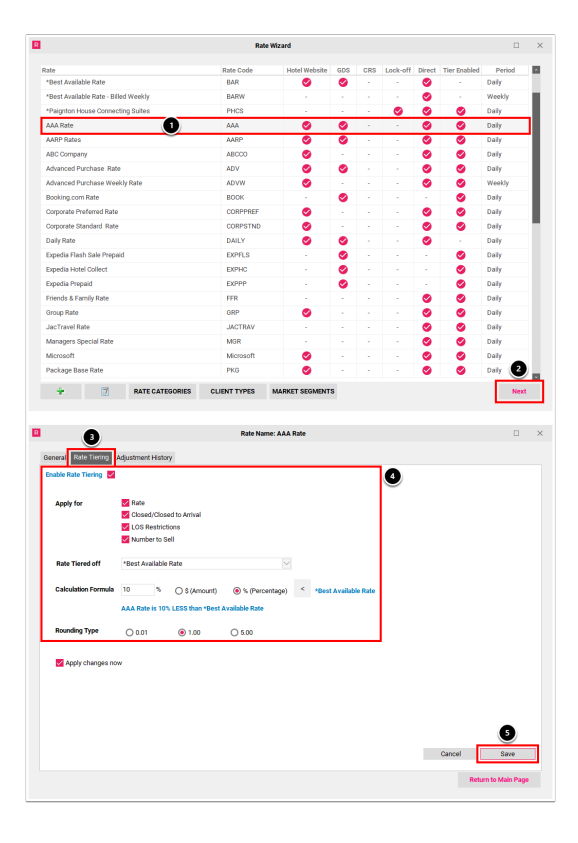

# STEP #3 Make the Rate Bookable

In the Rate Wizard

- 1. Select the Rate Plan
- 2. Select the **Edit** button (Pen & Paper symbol)
- 3. In the Create/Update Rate window, select the **Client Types** tab
- 4. Click the swivel arrow next to each distribution channel to expand a list of client types; select at least each one client type per distribution channel
- 5. Select the **Update** button

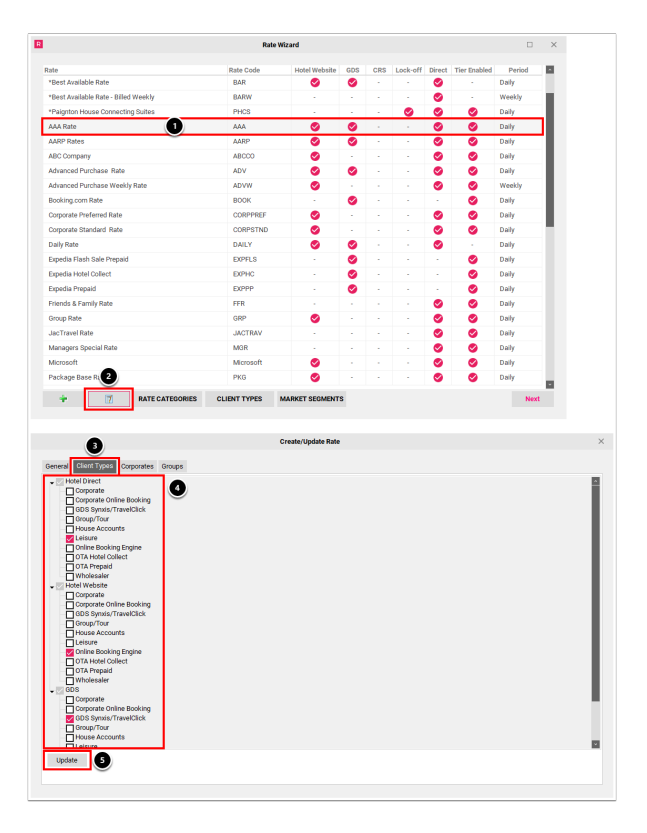